## How to Clock In

1<sup>st</sup> go to my.unt.edu and sign in

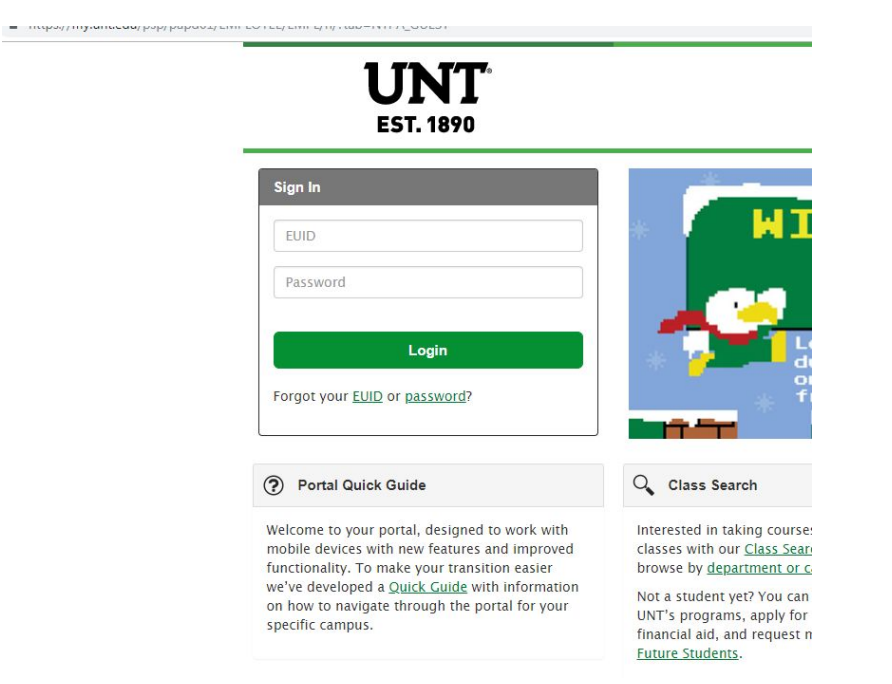

## 2<sup>nd</sup> click on the tab that says Human Resources

E

| EST. 1890        | Studer Human Resources                               | Studer Human Resources |  |  |  |
|------------------|------------------------------------------------------|------------------------|--|--|--|
| Student Center   | To Do Items                                          | C                      |  |  |  |
| Email            | No To Do Items                                       |                        |  |  |  |
| lessage Center   |                                                      |                        |  |  |  |
| My Classes       | Charges Due                                          | C                      |  |  |  |
| Enrollment       | > No Charges Due                                     |                        |  |  |  |
| Financial Aid    | Class Schedule                                       | C                      |  |  |  |
| Finances         | > KINE 4000                                          |                        |  |  |  |
| Academic Records | PSYCH OF SPORT<br>Mo We 02:00pm - 03:20pm<br>BLB 070 |                        |  |  |  |
|                  | KINE 4050                                            |                        |  |  |  |

## 3<sup>rd</sup> click on the Times Reporting tab

|                        |   | Student Human Resources                                            |   |  |  |
|------------------------|---|--------------------------------------------------------------------|---|--|--|
| Student Center         |   | C Time Reporting                                                   |   |  |  |
| Email                  |   | My Timesheet                                                       |   |  |  |
| Message Center         |   | er voursilie and submit for manager approval                       |   |  |  |
| I-9 Form               |   | ePAR: Payroll Action Request                                       | 0 |  |  |
| Privacy Elections      |   | Display a submitted ePAR                                           |   |  |  |
| Self Service Help      |   | Display a submitted electronic Payroll Action Request              |   |  |  |
| Personal Information   | > | Approve an electronic Payroll Action Request                       |   |  |  |
| Payroll & Compensation | > | Semployee Assistance                                               |   |  |  |
| Manager Self Service   | > | Alliance Work Partners provides assistance for retirement-eligible |   |  |  |
| Time Reporting         | > | employees, retirees, household members and dependents.             |   |  |  |
| Manage Delegations     |   | Register for an AWP account                                        |   |  |  |

4<sup>th</sup> Login time make sure to use AM/PM and report Time reporting Code. Click on first option to report Time Reporting Code. Click submit to submit time.

|                 |          | *View E<br>*Da | 3y Week<br>te 10/15/2018 🛐 🗘 | T              |         |                | Previous Week Next Week    |  |
|-----------------|----------|----------------|------------------------------|----------------|---------|----------------|----------------------------|--|
|                 |          |                |                              | Reported Hours | 8.0     |                | Print Timesheet            |  |
| From 10/1       | 5/2018 t | o 10/21/2      | 018 🕐                        |                |         |                |                            |  |
| Add<br>Comments | Day      | Date           | Reported Status              | In             | Out     | Punch<br>Total | Time Reporting Code        |  |
| ρ               | Mon      | 10/15          | New                          |                |         |                | •                          |  |
| 0               | Tue      | 10/16          | New                          |                |         |                | ▼                          |  |
| ρ               | Wed      | 10/17          | New                          |                |         |                | · · ·                      |  |
| Q               | Thu      | 10/18          | Needs Approval               | 9:00AM         | 1:00PM  | 4.0            | RHW - Regular Hourly Wages |  |
| ρ               | Fri      | 10/19          | Needs Approval               | 8:00AM         | 12:00PM | 4.0            | RHW - Regular Hourly Wages |  |
| Q               | Sat      | 10/20          | New                          |                |         |                | · · ·                      |  |
| ρ               | Sun      | 10/21          | New                          |                |         |                | <b>T</b>                   |  |
| S               | ubmit    |                | Clear                        |                |         |                |                            |  |